アマゾン上で自分以外の出品者の情報をスパイの様に抜 き取ることが出来るとしたら、あなたはやってみます か・・・?

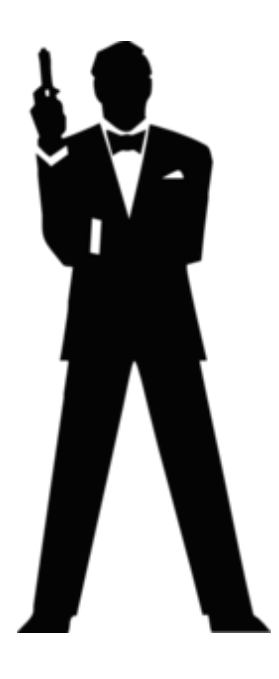

実はそれが普通にアマゾン上で出来てしまうのです。

あ、ブラックな手法ではありませんので安心して読んで 行ってくださいね。

あなたはライバル店舗の在庫数を知りたいと思ったこと はありませんか?

相手が自分の気になる商品の在庫を幾つ保有しているか を調べる方法を今からお伝えしていきます。

もしライバル店舗の在庫数がわかれば、いろいろな戦略 が立てる事が出来ますよね。

・商品の売れ行きからライバル店舗の在庫切れのスピー
 ドが予測できる

・在庫数を確認して、刈り取ることもできる

・在庫数を確認して、もしライバル店舗が相当数の商品
 を在庫として保有しているのがわかれば、自分が仕入れる個数を調整したり、仕入れないという選択肢を持つことができる

・経時的にライバル店舗数の在庫数を確認することでその商品の売れ行きがより明確にわかる。

など、様々な活用法があります。

これを知らないで目の前にある商品を複数個仕入れてし まうと、ライバル店舗が売り切れるまで待たないといけ ない様な事態に陥ってしまう事が有り得ます。

#### <u>ライバル店舗の商品点数確認</u>

では早速、それを確認する方法を説明していきます。

先ずは、在庫数を確認したい商品ページを開いてください。PCからであれば商品ページの価格の下のほうに青 色の文字で

「新品の出品: 〇/中古の出品: 〇」 という表記があると思います。

300

**注:**別の出品者から、上記よりも価格が低い商品が出品されています。(Amazonプライム 対象商品ではない場合があります)

残り3点ご注文はお早めに在庫状況について

この商品は、 Amazon.co.jp が発送します。 返品 については出品者のリンクからご確認ください。 この出品商品にはコンビニ・ATM・ネッ トバンキング・電子マネー払いが利用できます。 ギフトラッピングを利用できます。

新品の出品:11¥14,800より 中古品の出品:5¥1,250より

こちらをクリックしてください。 出品者のページに飛ぶことができます。

(携帯からは、「すべての出品を見る」から出品者の ページに飛ぶことができます)

出品者の一覧ページに飛んだら、次は、在庫数を確認したい出品者の購入オプションの「カートに入れる」を選択してください。

| ··· ●<br>込み すべて消去                                                                                                    | 商品価格+配送料÷                                                                    | コンディション                                                                                                    | 販売/出品                                                                   | 配送                                                                                                    | 購入オプション                                                                                                    |
|----------------------------------------------------------------------------------------------------|------------------------------------------------------------------------------|----------------------------------------------------------------------------------------------------|-------------------------------------------------------------------------|----------------------------------------------------------------------------------------------------|----------------------------------------------------------------------------------------------------|
| Amazonポイント<br>Amazonポイント<br>配送<br>◆ プライム<br>無料発送<br>コンディション<br>② 新品<br>● 中古品<br>● 中古品<br>● はぼ新品<br>● 非常に良い<br>● 良い<br>● 可 | ¥ 14,800<br>15pt √プライム<br>代金引換とコンビニ・<br>ATM・ネットバンキン<br>グ・電子マネー払いが利用<br>できます。 | <ul> <li>新品</li> <li>☆ご来店頂きありがとうございます☆</li> <li>新品未使用 ◆年中無休・365日発送対応</li> <li>◆全国送料無料 ◆当店で安心してお買い</li> <li>物して頂くた… &gt; 続きを読む</li> </ul> | <b>TOP♥</b> S <b>PIRIT</b><br>含含含介<br>過去 12 か<br>月で97%の高い評価(68件<br>の評価) | AMAZON.CO.JP 配送センターより発送され<br>ます 、<br>・ 無料お急ぎ使: 2/27 土曜日にお届けし<br>ます (12時間 2分内に注文)<br>・ お届け日時指定便が利用できます。<br>・ 国内向け配送料金 および 返品につい<br>て。 | <ul> <li>         ・カートに入れ<br/>または         ・または         ・あ急ぎ便1-Cl         お高け先:          あ本 太郎      </li> </ul> |
|                                                                                                    | ¥ 14,800<br>✓フライム<br>コンビニ・ATM・ネット<br>パンキング・電子マネー払<br>いが利用できます。               | <b>新品</b><br>"新品 未開封です。経年保管により、外箱<br>に小キズ、スレがございます。Amazon<br>配送センターより24時間365日、迅速か<br>つ丁… » 続きを読む                                         | まくり屋<br>☆☆☆☆☆ 100%の高<br>い評価 (8件の評価)                                     | AMAZON.CO.JP 配送センターより発送され<br>ます マ<br>・ 無料お急ぎ使: 2/27 土曜日にお届けし<br>ます (11時間 32分内に注文)<br>・ お届け日時指定便が利用できます。<br>・ 国内向け配送料金 および 返品につい      | <ul> <li>         カートに入れ<br/>または              または             お急ぎ便1-Cli             お高け先:      </li> </ul>     |

カートのページに飛んだら、カートに入れた商品を見る ことができます。

在庫数が10個以下だとこの様にすでに在庫数が出ていますが、

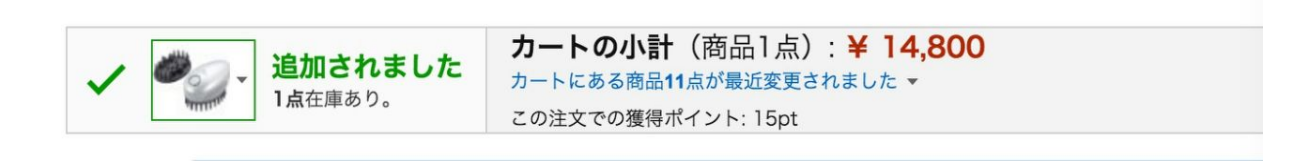

# 10個以上あるときは「在庫あり」と記載されているだけです。

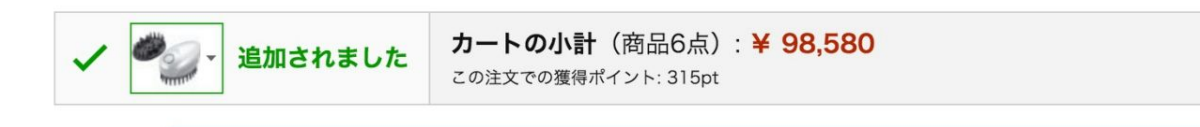

次にカートのページ内に商品数を記入する場所がありま すが、ここでは【999個】を記載して、更新ボタンを押 します。

注)半角数字でないと記載できないので必ず半角に直し て記入してください。

999個を記載して、更新を押すと、その出品者の正確な 在庫数が「**この出品者のお取り扱い点数」**として表示さ れます。

「この出品者のお取り扱い点数」=「この出品者の在庫 数」になりますので、ここでライバル店の在庫数がわか りました。

仕入れに出ている時に、目の前に利益が出る商品が沢山 ある時に非常に使える手法です。

非常に簡単で、多岐にわたる活用ができるので、この在 庫数を確認する方法は、必ずマスターしてください。